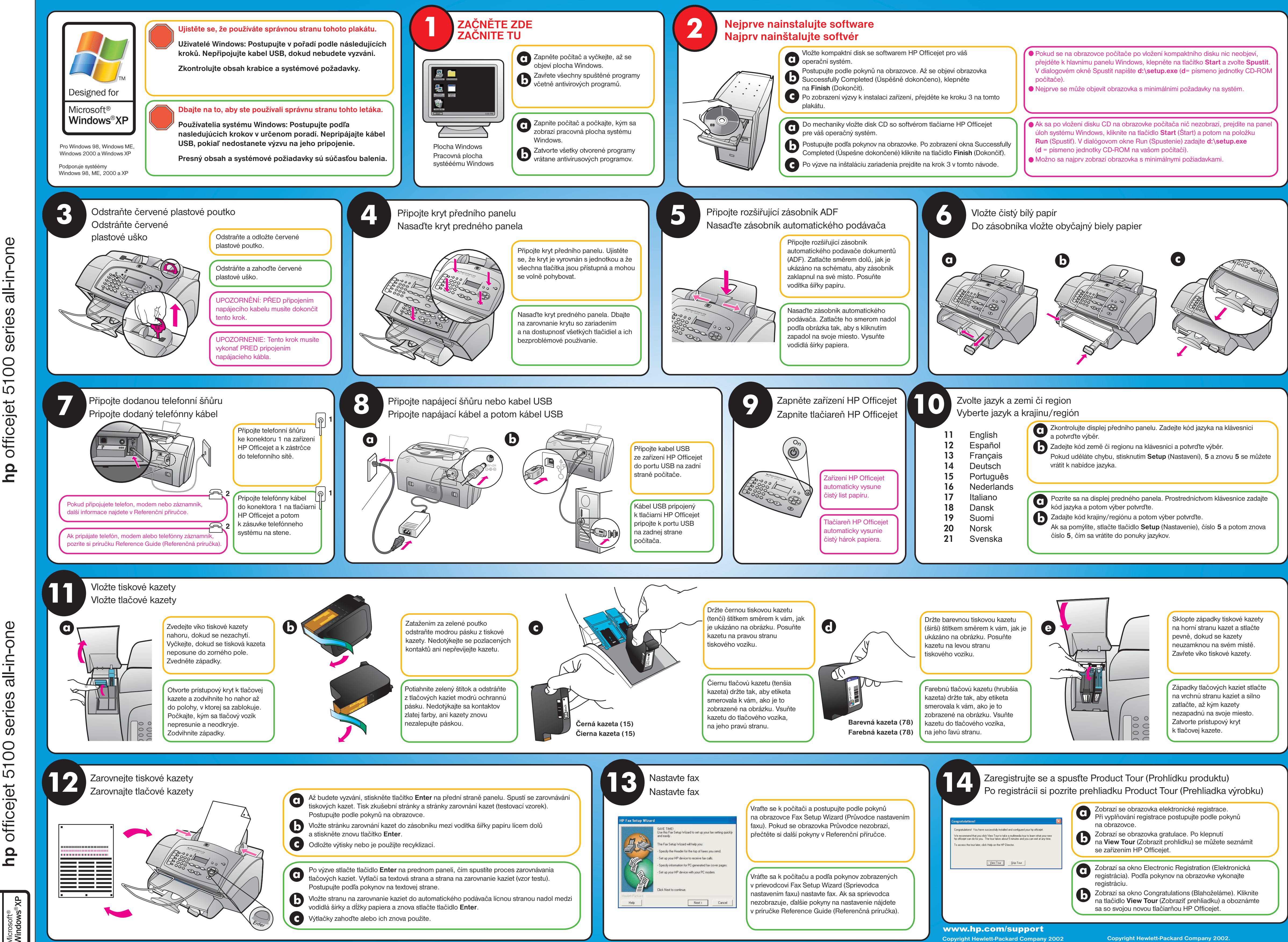

inštaláciu na 3 0 pokynmi Φ systém ູ eták

one all-in-( 3 0 instalace Ο series Ĺ 5100 stému officejet Plakát SV hp >

| klávesnici             |  |
|------------------------|--|
| ovu <b>5</b> se můžete |  |
|                        |  |
| vesnice zadajte        |  |
| a potom znova          |  |
|                        |  |

| tiskové kazety<br>azet a stlačte<br>kazety<br>svém místě.<br>vé kazety. |  |
|-------------------------------------------------------------------------|--|
|                                                                         |  |
| h kaziet stlačte<br>kaziet a silno                                      |  |
| cazety<br>oje miesto.<br>vý kryt                                        |  |

Vytlačené v USA, Mexiku, Nemecku a v Singapure.

Vytištěno v USA, Mexiku, Německu a Singapuru.